# 4. 実績証明書の発行申請方法

Ver.1.0.2 2025/01

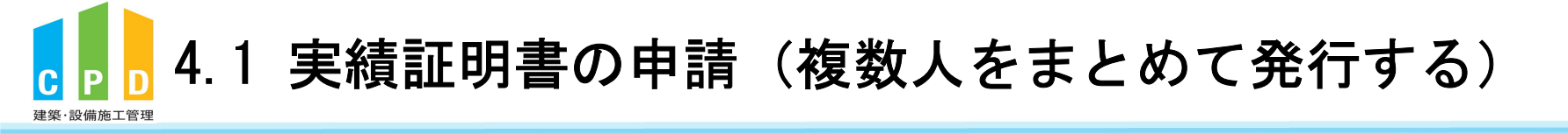

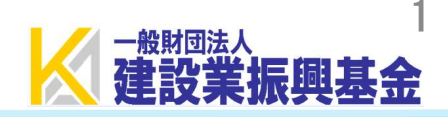

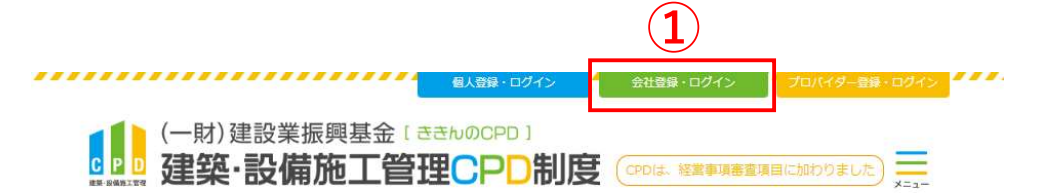

① <u>ききんのCPDホームページ</u>にある 「会社登録・ログイン」をクリックします。

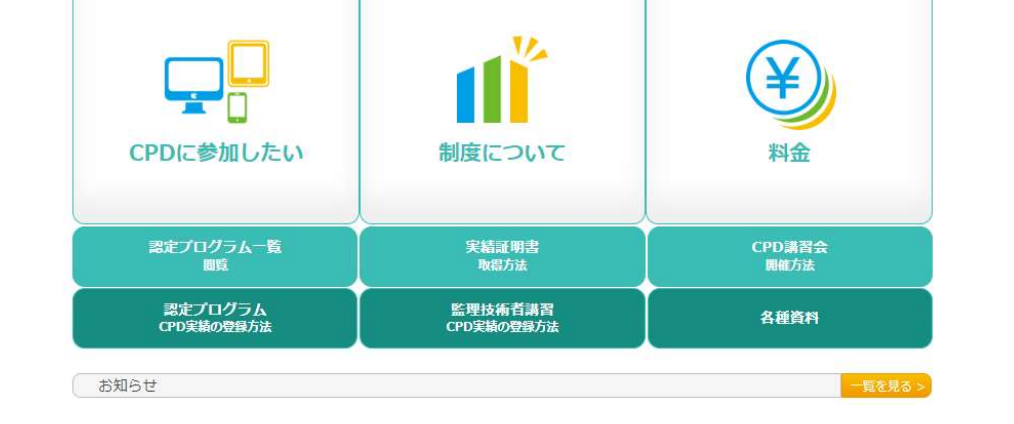

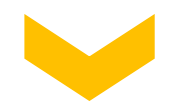

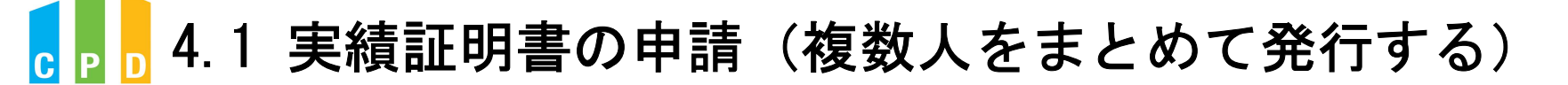

建築·設備施工管理

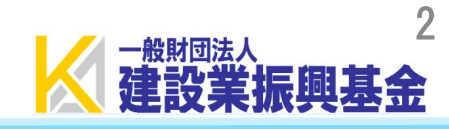

|                               | 振興基金CPDシステム                                                                                                    | 法人用                 |
|-------------------------------|----------------------------------------------------------------------------------------------------|---------------------|
|                               | <b>CPD 情報システムログイン</b> ログインを行います。 参加には、登録が必要となります。 ログインパスワードを忘れた方は、 <u>こちらで変更</u> してください。                                                                         |                     |
| ②「社内機能ID」と「パスワード(会社用)」を入力します。 | 初めてご利用される方は、こちらから <mark>法人参加登録</mark> をしてください。<br>参加登録 参加登録の手順を見る                                                                                                |                     |
|                               | し ログインが必要です         社内機能IDとパスワードを入力し、「ログイン」ボタンをクリックしてくださ         2         社内機能ID         パスワード                                                                  | ζ <i>ι</i> ).       |
| ③「ログイン」をクリックします。              |                                                                                                    |                     |
|                               |                                                                                                    |                     |
|                               | 問い合せ先: 〇振興基金 CPDについて<br>(一財) 建設業振興基金 TEL:03-5473-1585 FAX:03-5473-1589 E<br><u>t@kensetsu-kikin.or.jp</u><br><u>個人情報保護方針   セキュリティポリシー</u>   <u>このサイトのご利用について</u> | -mail : <u>cpd-</u> |

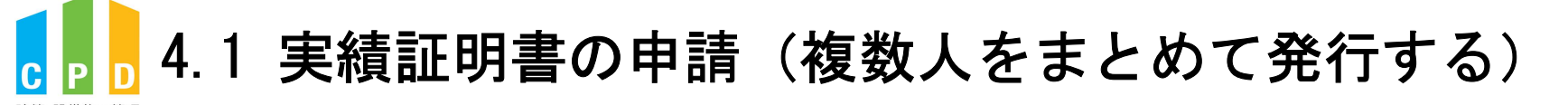

建築·設備施工管理

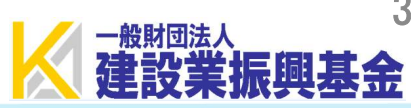

|                              |   | 振興書    | ま金CPDシステ.                                                             | 公                                                      |
|------------------------------|---|--------|-----------------------------------------------------------------------|--------------------------------------------------------|
|                              |   |        | SILLING OF DESCRIPTION OF DESCRIPTION OF                              | ログアウト                                                  |
|                              |   | ご利用いただ | けるメニューの一覧です。                                                          |                                                        |
|                              |   | 共通メニュ・ | -                                                                     |                                                        |
|                              |   |        | 参加者の申請                                                                | 参加者の登録申請を行います。<br>参加者の一覧(個別CPD取得閲覧)が閲覧できます。            |
|                              | 4 |        | 実績証明書の申請                                                              | 実績証明書発行申請を行います。<br>参加者のCPD取得情報を出力することができます。            |
|                              |   |        | 認定教材利用の申請                                                             | 認定教材の申込を行います。                                          |
| ④ 共通メニューの「実績証明書の申請」をクリックします。 |   |        | 認定プログラムの一覧                                                            | 認定プログラムの検索、CSVダウンロードを行うことが<br>できます。                    |
|                              |   |        | ログインパスワード変更                                                           | ログインパスワードの変更はこちらから。                                    |
|                              |   |        | メールアドレスの変更                                                            | メールアドレスの変更はこちらから。                                      |
|                              |   | 変更申請・  | ・退会申請各種様式はこちらた                                                        | <u>26</u>                                              |
|                              |   |        |                                                                       |                                                        |
|                              |   |        |                                                                       |                                                        |
|                              |   |        |                                                                       |                                                        |
|                              |   |        |                                                                       |                                                        |
|                              |   | 問い合せ先  | t:  し 振興基金 CPD について<br>(一財) 建設業振興基金 TEL:03<br>t @kensetsu.kikin or in | -5473-1585 FAX:03-5473-1589 E-mail : cpd-              |
|                              |   |        | <u>個人情報保護方針 セキュリティ</u>                                                | ポリシー   このサイトのご利用について                                   |
|                              |   | Copy   | yright (C) Incorporated Foundation Fund fo                            | r Construction Industry Promotion.All Rights Reserved. |

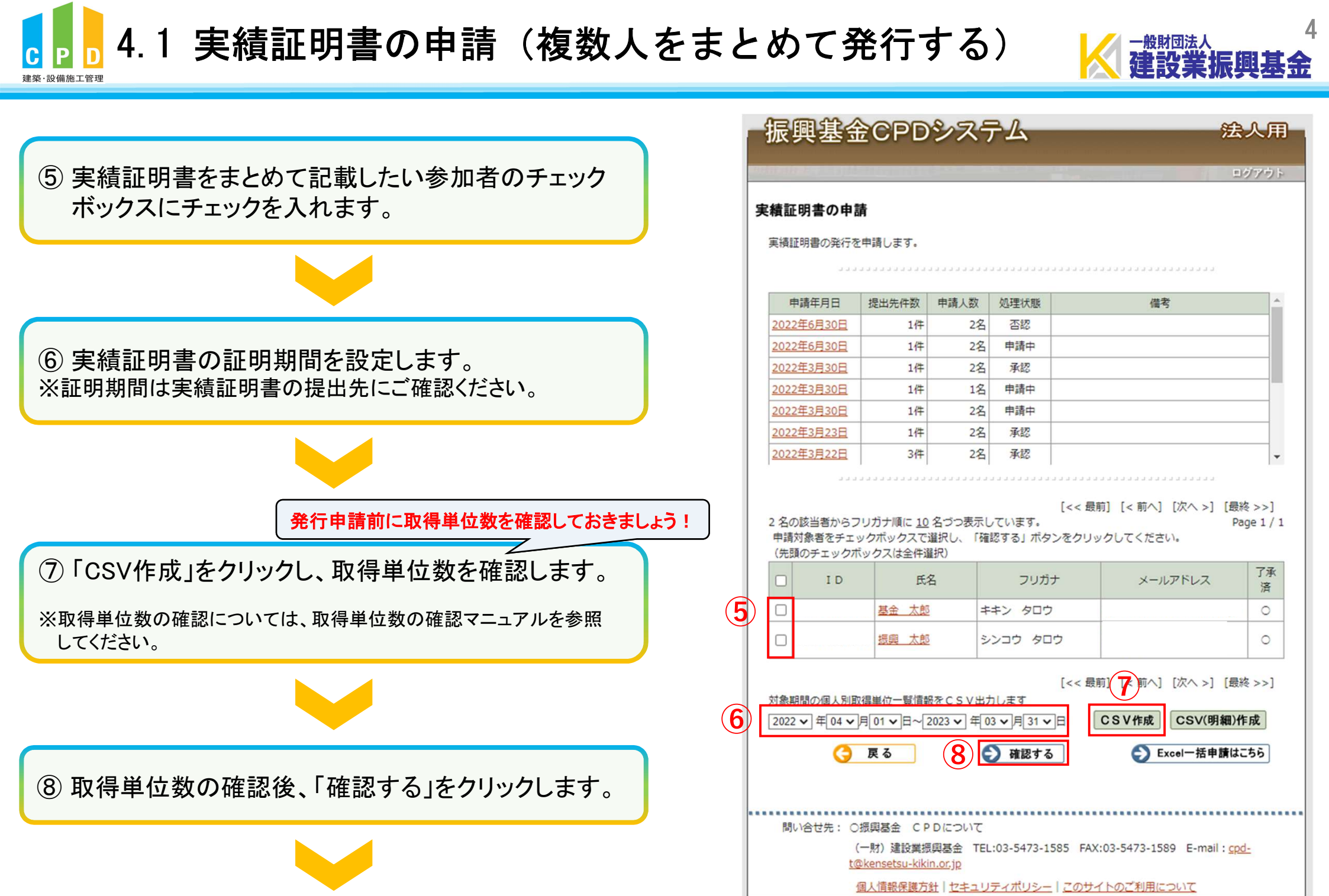

Copyright (C) Incorporated Foundation Fund for Construction Industry Promotion.All Rights Reserved

## 4.1 実績証明書の申請(複数人をまとめて発行する)

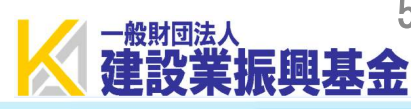

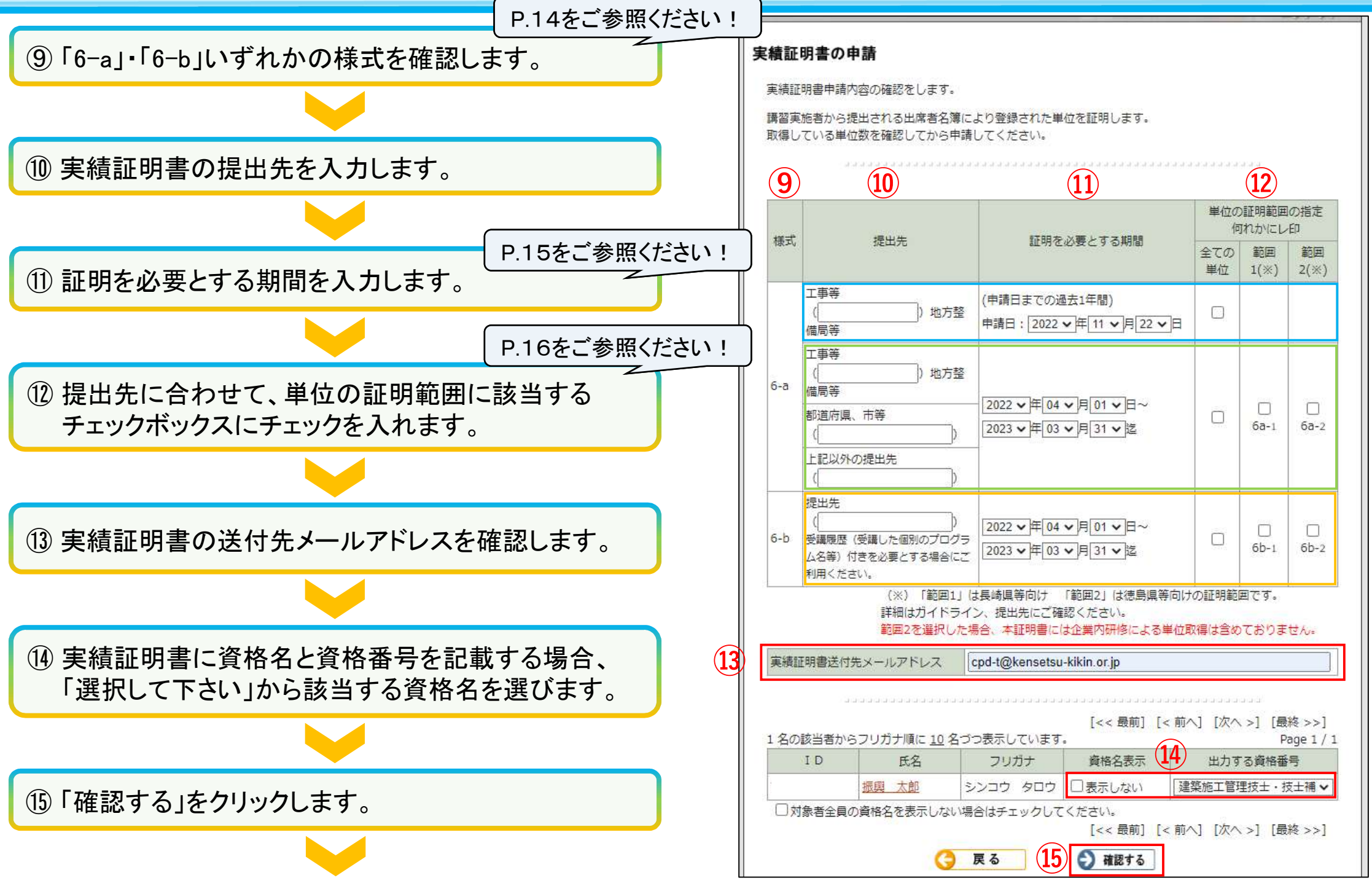

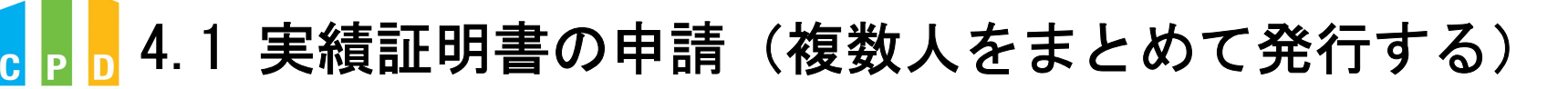

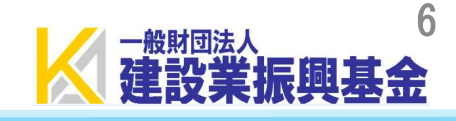

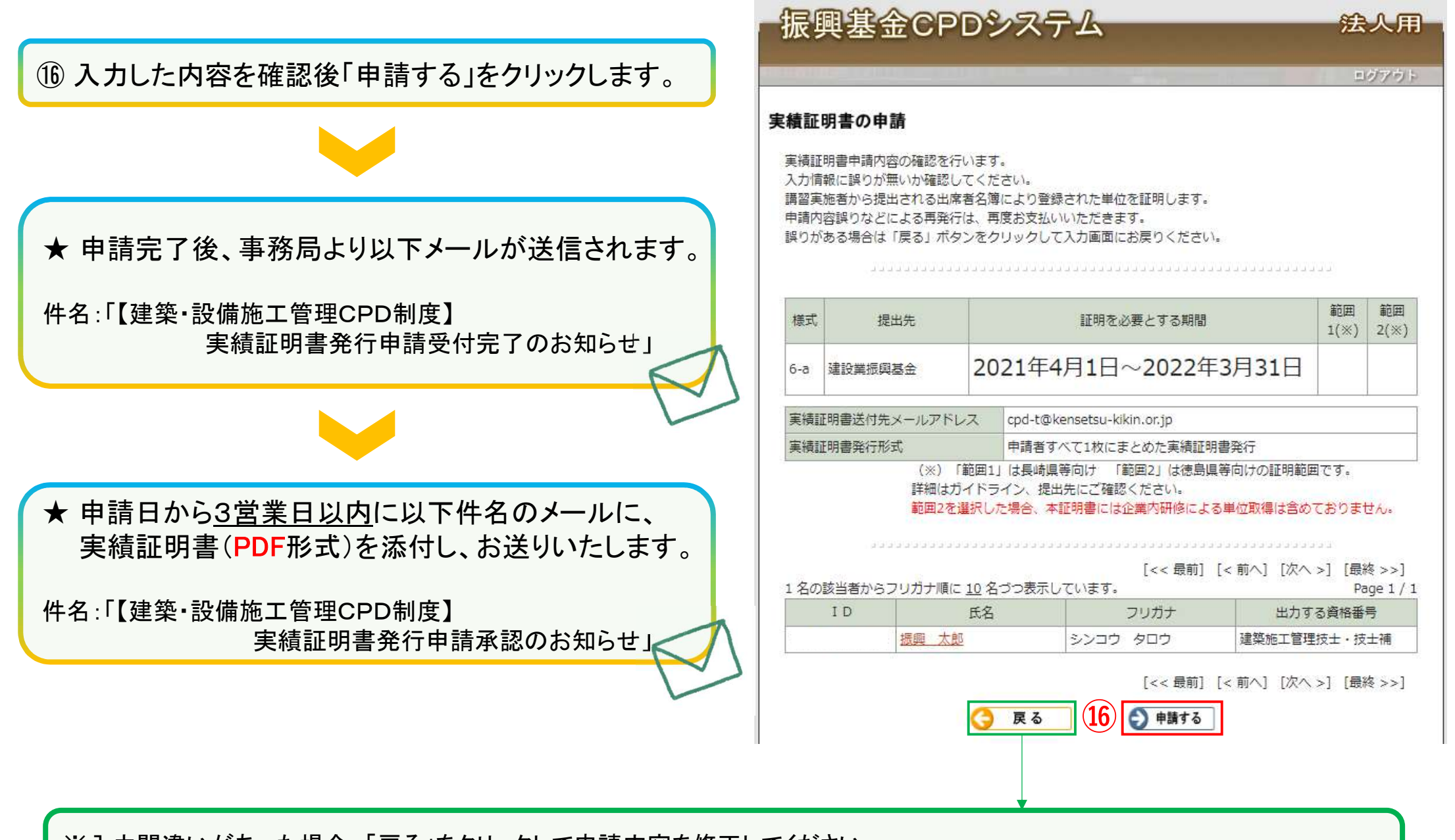

※入力間違いがあった場合、「戻る」をクリックして申請内容を修正してください。 ※入力内容を誤ったまま申請した場合に、キャンセルできる場合がございますので、発行申請キャンセルページをご確認ください。

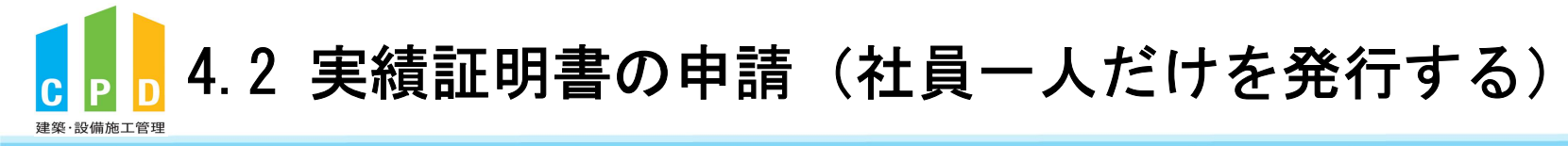

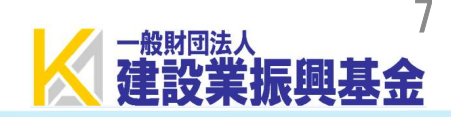

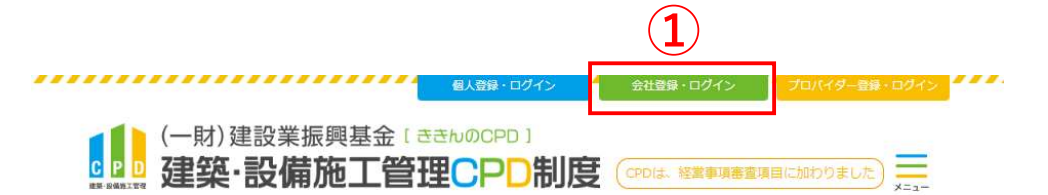

① <u>ききんのCPDホームページ</u>にある 「会社登録・ログイン」をクリックします。

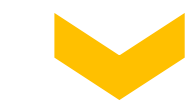

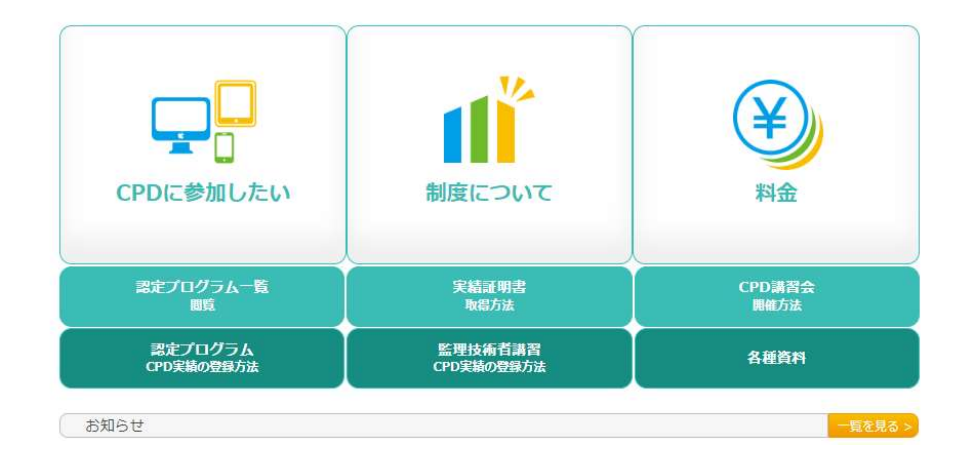

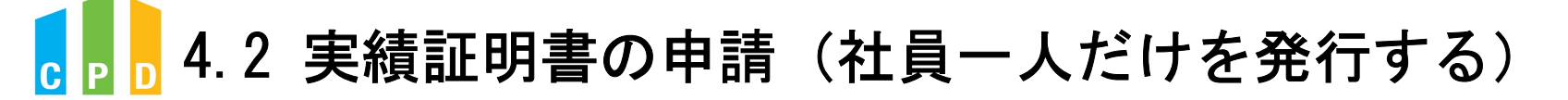

建築·設備施工管理

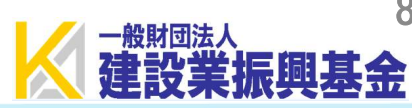

|                               | 振興基金CPDシステム                                                                                                    | 法人用                |
|-------------------------------|----------------------------------------------------------------------------------------------------|--------------------|
|                               | CPD 情報システムログイン<br>ログインを行います。<br>参加には、登録が必要となります。<br>ログインパスワードを忘れた方は、 <u>こちらで変更</u> してください。                                                                                                    |                    |
| ②「社内機能ID」と「パスワード(会社用)」を入力します。 | 初めてご利用される方は、こちらから <mark>法人参加登録</mark> をしてください。<br>参加登録 参加登録の手順を見る                                                                                                    |                    |
|                               |                                                                                                    | )                  |
| ③「ログイン」をクリックします。              |                                                                                                    |                    |
|                               |                                                                                                    |                    |
|                               | <ul> <li>(一財) 建設業振興基金 TEL:03-5473-1585 FAX:03-5473-1589 E-m<br/>t@kensetsu-kikin.or.jp</li> <li>個人情報保護方針   セキュリティポリシー   このサイトのご利用について<br/>Contribut (C) Incorporated Examplation Fund for Construction Inductor PersonNets All Plate PersonNets All Plate PersonNet</li></ul> | nail : <u>cpd-</u> |

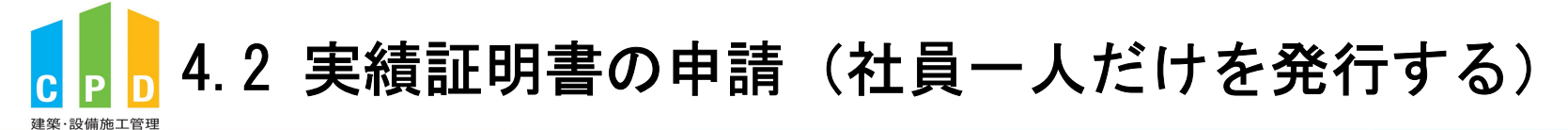

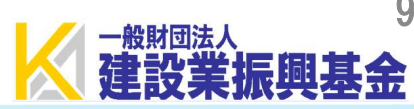

|                              |   | 振興基金CPD                         | Dシステム                    | 法人用                                                  |
|------------------------------|---|---------------------------------|--------------------------|------------------------------------------------------|
|                              |   |                                 |                          | ログアウト                                                |
|                              |   |                                 |                          |                                                      |
|                              |   | ご利用いただけるメニューの一覧                 | 這です。                     |                                                      |
|                              |   |                                 |                          |                                                      |
|                              |   | 共通メニュー                          |                          |                                                      |
|                              |   | ●●● 参加者の申請                      | i                        | 参加者の登録申請を行います。<br>参加者の一覧(個別CPD取得閲覧)が閲覧できます。          |
|                              | 4 | ▶▶ 実績証明書の目                      | 申請                       | 実績証明書発行申請を行います。<br>参加者のCPD取得情報を出力することができます。          |
|                              |   | ▶▶▶ 認定教材利用の                     | の申請                      | 認定教材の申込を行います。                                        |
| ④ 共通メニューの「実績証明書の申請」をクリックします。 |   | ▶▶▶ 認定プログラム                     | の一覧                      | 認定プログラムの検索、CSVダウンロードを行うことが<br>できます。                  |
|                              |   | レート ログインパス 5                    | フード変更                    | ログインパスワードの変更はこちらから。                                  |
|                              |   | メールアドレス                         | への変更                     | メールアドレスの変更はこちらから。                                    |
|                              |   | 変更申請・退会申請各種                     | 様式はこちらから                 | à                                                    |
|                              |   |                                 |                          |                                                      |
|                              |   |                                 |                          |                                                      |
|                              |   |                                 |                          |                                                      |
|                              |   |                                 |                          |                                                      |
|                              | • | 問い合せ先: 〇振興基金 C                  | PDについて                   |                                                      |
|                              |   | (一財)建設業<br><u>t@kensetsu-ki</u> | 振興基金 TEL:03-5-           | 473-1585 FAX:03-5473-1589 E-mail : <u>cpd-</u>       |
|                              |   | 個人情報保護                          | <u>方針   セキュリティポ</u>      | リシー   このサイトのご利用について                                  |
|                              |   | Copyright (C) Incorporate       | ed Foundation Fund for C | Construction Industry Promotion.All Rights Reserved. |

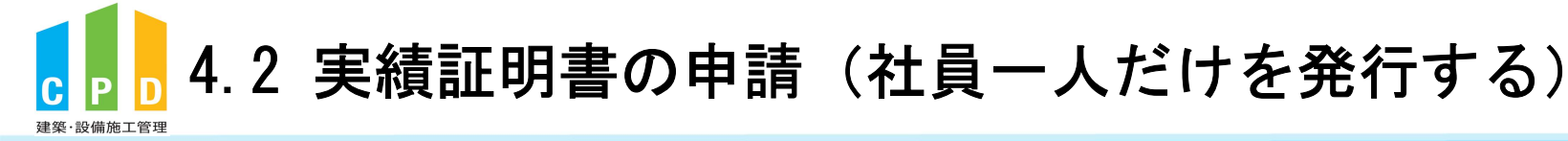

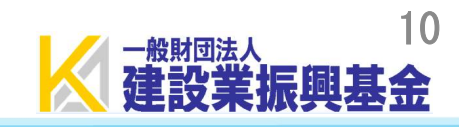

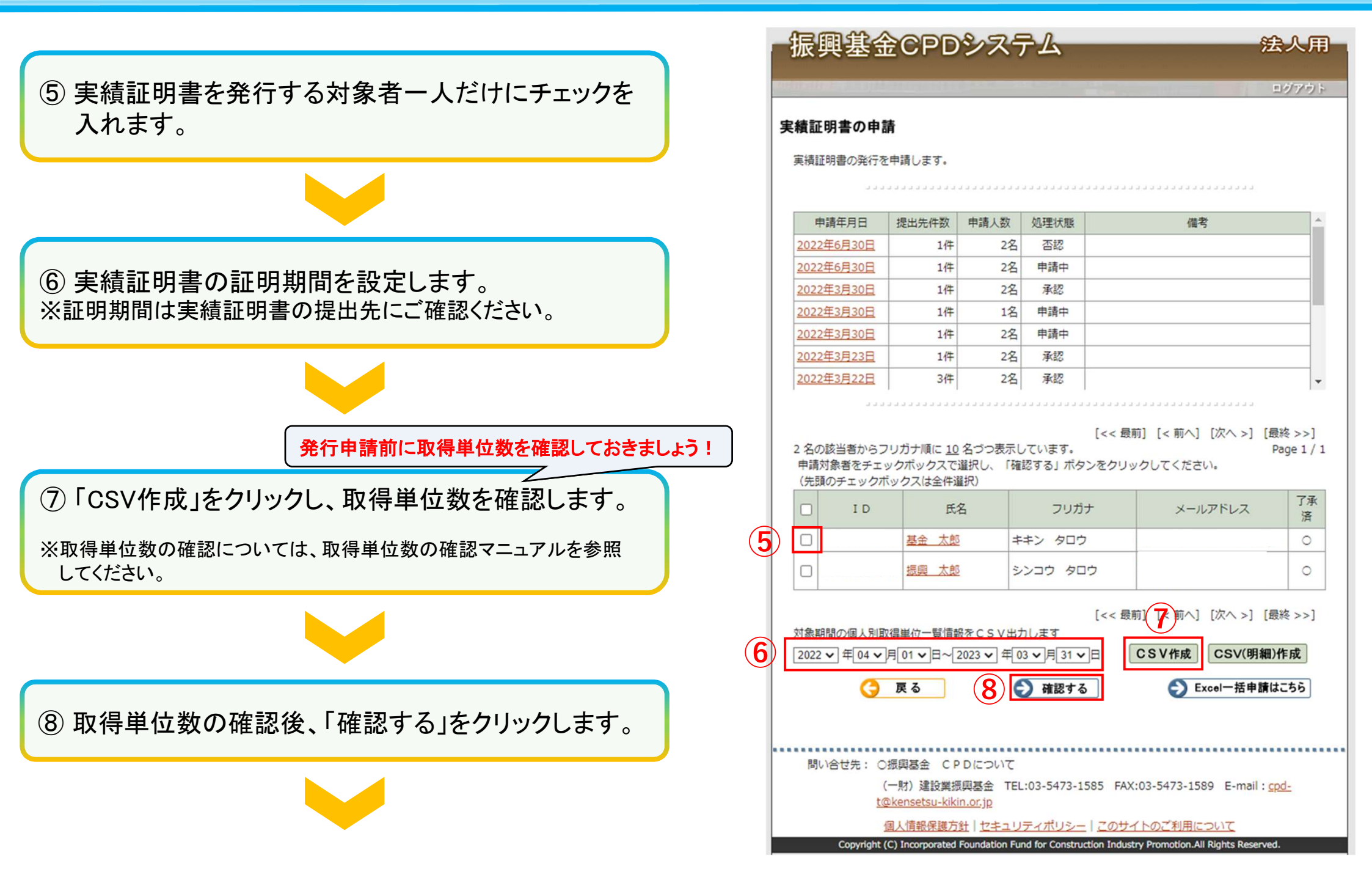

## 4.2 実績証明書の申請(社員一人だけを発行する)

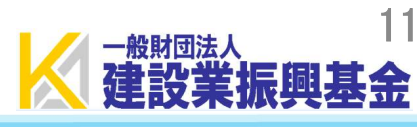

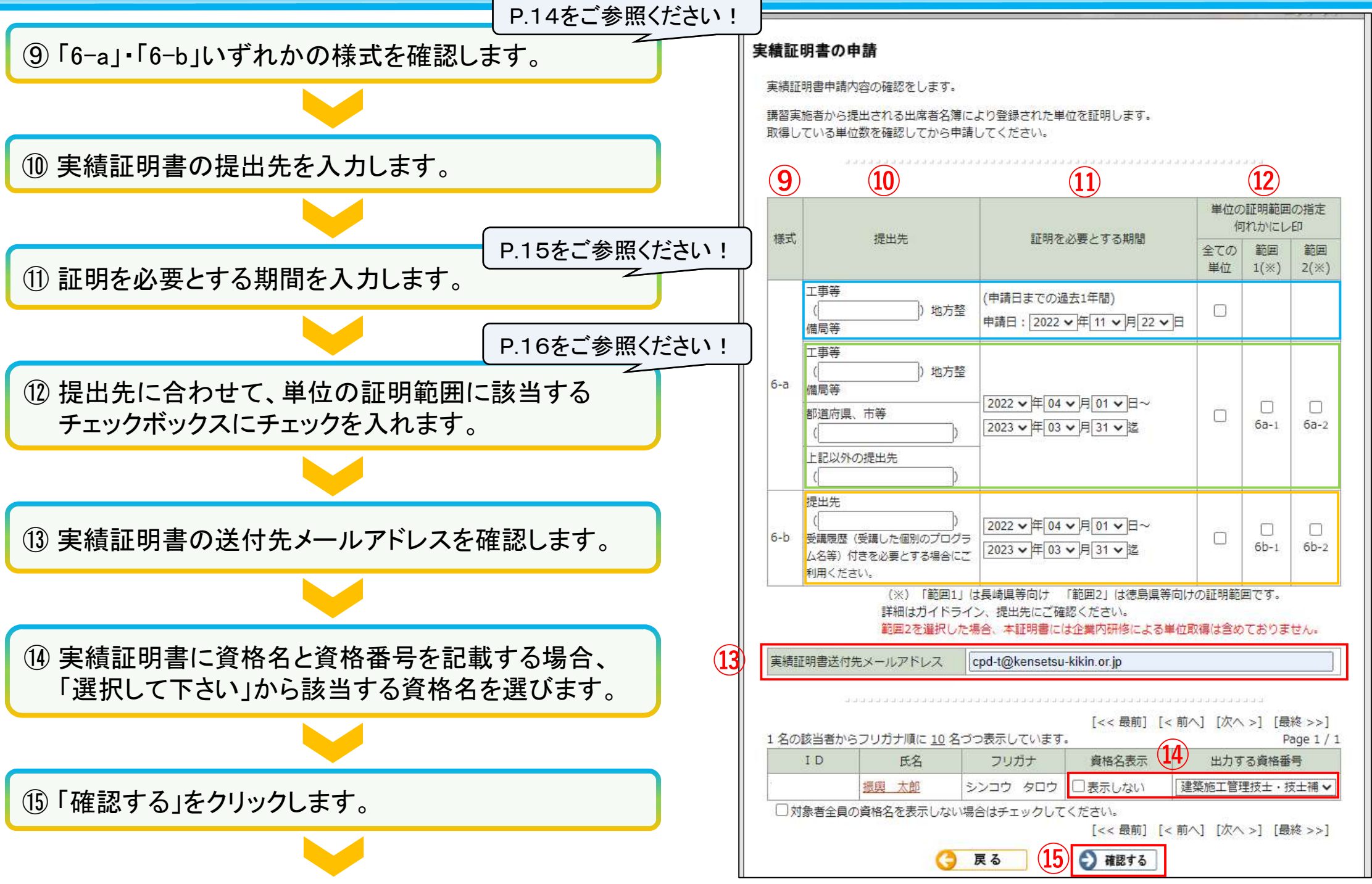

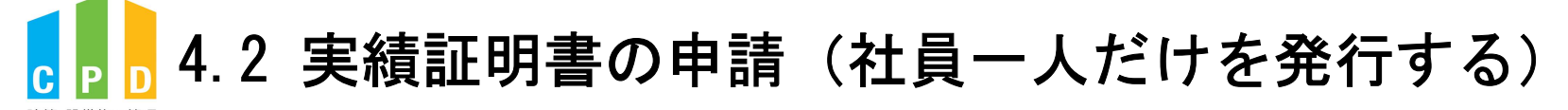

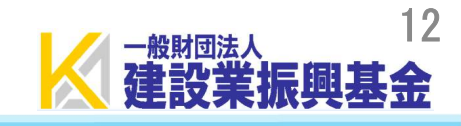

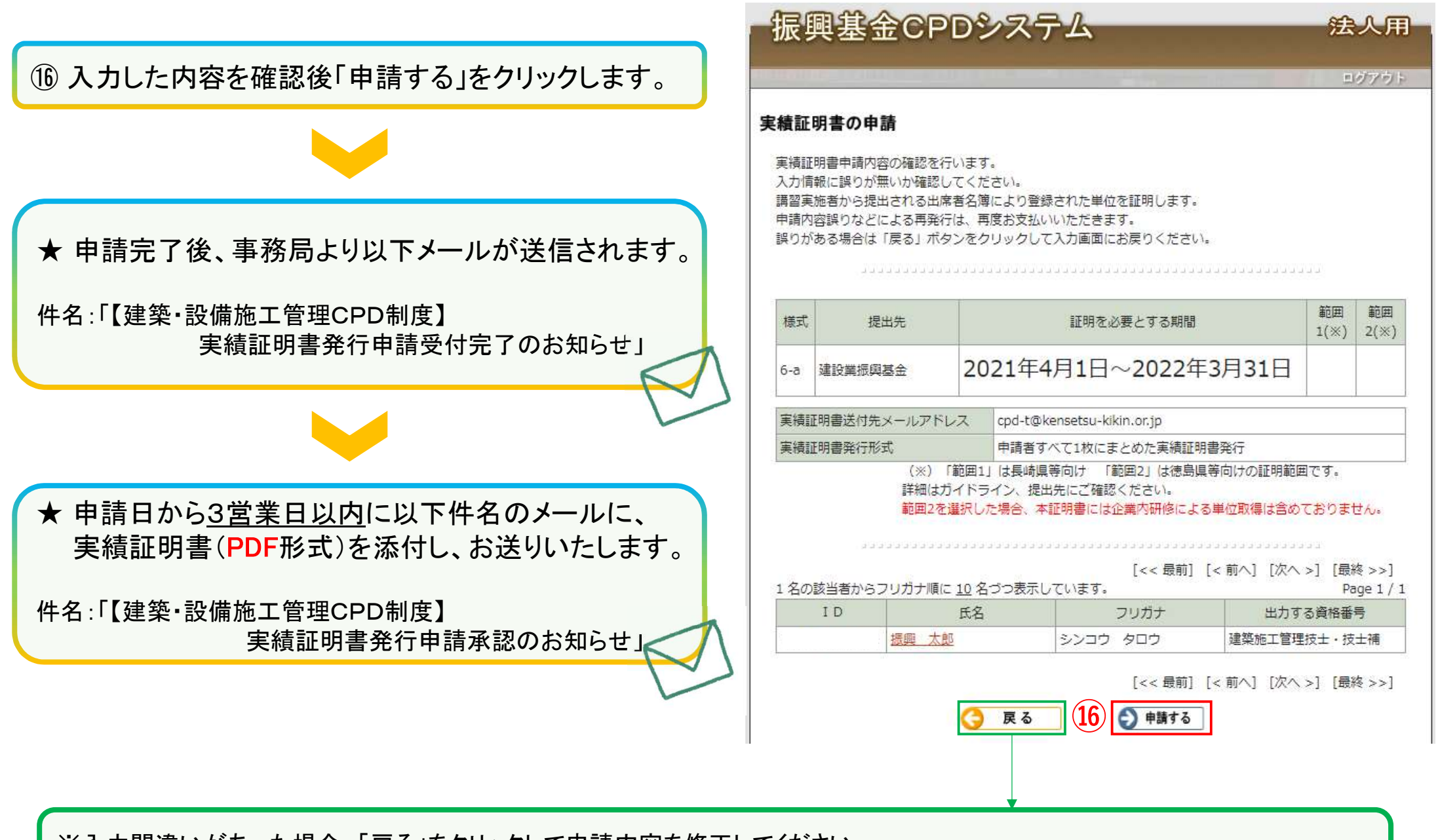

※入力間違いがあった場合、「戻る」をクリックして申請内容を修正してください。 ※入力内容を誤ったまま申請した場合に、キャンセルできる場合がございますので、発行申請キャンセルページをご確認ください。

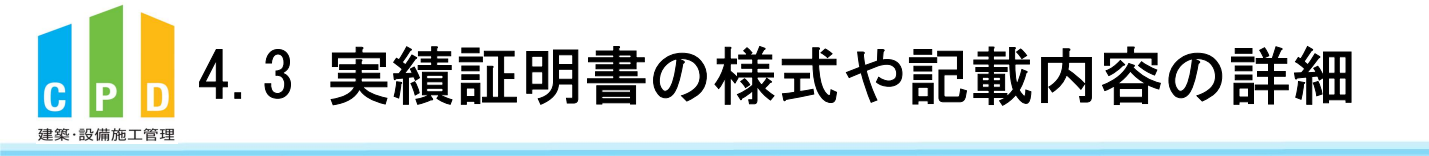

実績証明書の詳細項目については、<u>必ず提出先の指定に合わせてください。</u> 実績証明書の詳細をご確認のうえ、発行申請前に詳細を提出先にご確認ください。

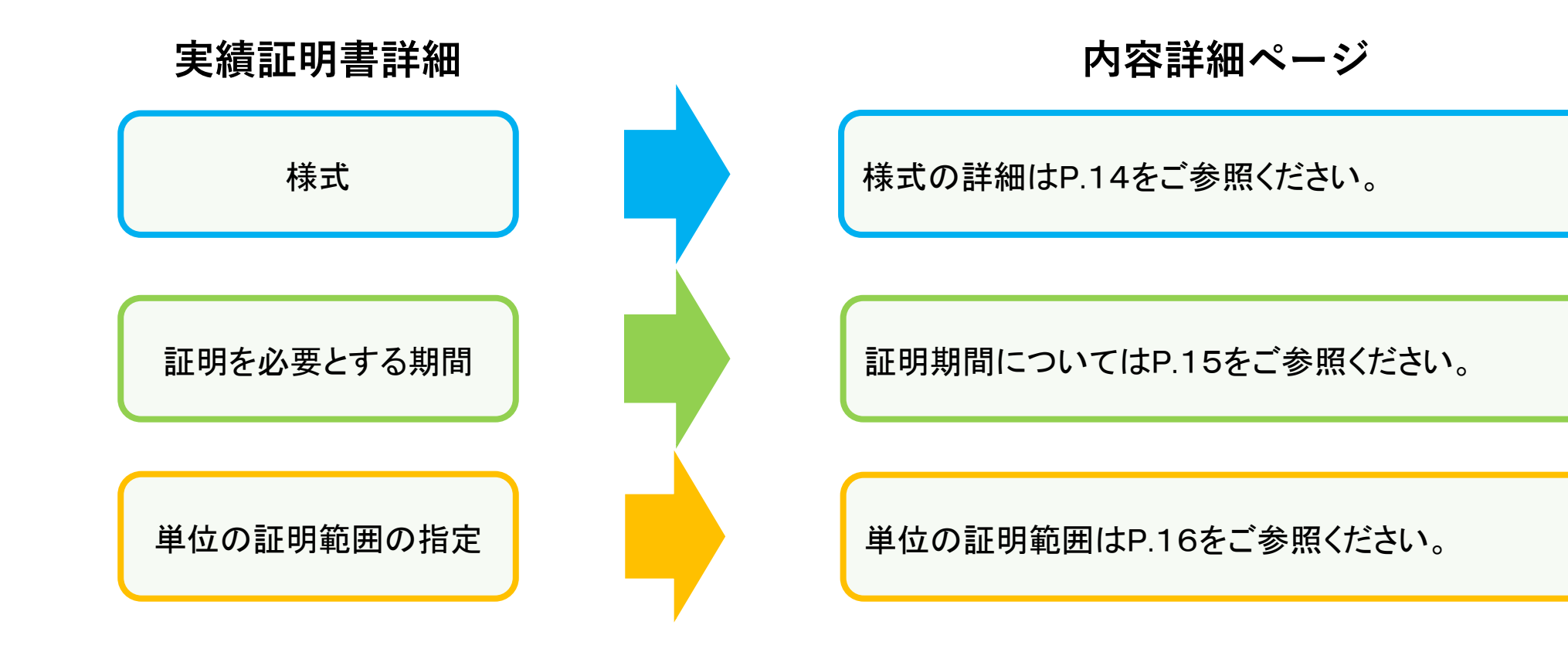

13

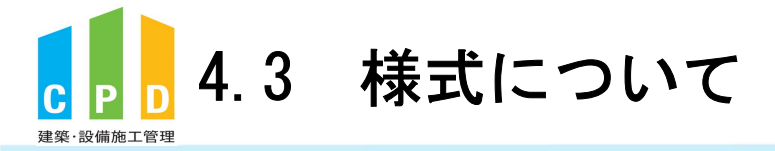

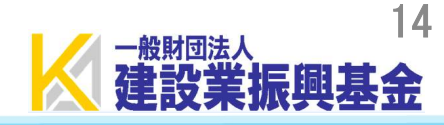

#### <u> 様式6-a</u>

証明書を申請する際に設定した「証明期間」内で、 取得した単位数の合計のみが記載されます。

#### CPD実績証明書(6a)

|           |      |     |      |      |      |          |            | 令和           | 年    | 月        |   |
|-----------|------|-----|------|------|------|----------|------------|--------------|------|----------|---|
| 会社名)      |      |     |      |      |      |          |            |              |      |          |   |
| 会社住所)     |      |     |      |      |      |          |            |              | 0004 | -        |   |
|           |      |     |      |      |      | 建築<br>一般 | 設備加<br>財団法 | 8上管理<br>人建設集 | に日の制 | 医手枋<br>全 | 同 |
|           |      |     |      |      |      |          |            |              |      |          |   |
| 下記のとおり、建築 | 設備施工 | 管理C | PD制度 | その実績 | 費を証明 | します。     |            |              |      |          |   |
|           |      |     |      | 8    | 5    |          |            |              |      |          |   |
| 履修期間: 令和  | 0 年  | 月   | Η    | ~    | 令和   | 年        | 月          | B            |      |          |   |
| 資格名       | 番    | 号   | 1    |      | 氏    | 名        |            | 1            | CPD  | 単位数      | t |
|           |      |     |      |      |      |          |            | Ĵ.           |      |          |   |
| ,         | 3    |     |      |      |      |          |            |              |      |          |   |
|           | -    |     | - 2  |      |      |          |            | -            |      |          |   |
|           | -    |     | - 2  |      |      |          |            | -            |      |          |   |
|           |      |     | 1    |      |      |          |            |              |      |          |   |
|           | 2    |     |      |      |      |          |            | - C          |      |          |   |
|           | 2    |     | 8    |      |      |          |            | 8            |      |          |   |
|           | S.   |     | 0    |      |      |          |            | 8            |      |          |   |
| 2         | ő.   |     | 3    |      |      |          | 合          | 81           |      |          |   |
|           |      |     |      |      |      |          |            |              |      |          | _ |

#### <u> 様式6-b</u>

証明書を申請する際に設定した「証明期間」内で、取得した単位数の合計のほか、受講履歴の明細も発行されます。

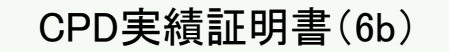

|                      |            | *     | 養·設備           | 施工         | 管理C<br>講員     | PD <b>制度</b><br>【付き) | 與續証明         | 合和                      | 年月            | в  |     | 受諱    | 睛履歴一                           | 覧(明  | 細表      | )        |
|----------------------|------------|-------|----------------|------------|---------------|----------------------|--------------|-------------------------|---------------|----|-----|-------|--------------------------------|------|---------|----------|
| 会社名)<br>会社住所)        |            |       |                |            |               |                      |              |                         |               |    |     |       |                                |      |         |          |
|                      |            |       |                |            |               |                      | 建築·設<br>一般財[ | 。<br>備施工管理CP<br>団法人建設業振 | D制度事務局<br>興基金 | 5  | 140 |       | 受講                             | 覆歷一覧 |         |          |
|                      |            |       |                |            |               |                      |              |                         |               | ED | _   | 資格名   | 番号                             | 氏名   | si<br>B |          |
| F記のとおり、建<br>履修期間:    | 築·設備<br>令和 | 施工管   | F理CPE          | )制度0       | の実績<br>記<br>~ | を証明し<br>令和           | ます。<br>年     | 月日                      |               |    | Na  | 宝饰在日口 | (プログラムID)                      | 学型影響 | 学型公籍    | CPD 単位為  |
|                      |            | 10.00 | 1              |            |               | 1000                 | -            | 易終                      |               |    | 1   | 天地牛力口 | プログラム名                         | 子自形地 | 于自力规    | CFD #12% |
| 資格名                  | 番          | 号     | 38             |            | 氏             | 名                    |              | 受講日                     | CPD単位数        | 故  | 2   |       |                                | -    |         |          |
|                      |            |       |                |            |               |                      |              |                         |               |    | 3   |       |                                | ă.   |         |          |
|                      |            |       |                |            |               |                      |              |                         |               |    | 4   |       |                                |      |         |          |
|                      |            |       |                |            |               |                      |              |                         |               |    | 5   |       |                                |      |         |          |
|                      |            |       |                |            |               |                      |              | 2                       |               |    |     |       | CPD 単位数合                       | 11   |         |          |
|                      | -          |       | - E            |            |               |                      |              |                         | -             |    |     | 資格名   | 番号                             | 氏名   | 8       |          |
|                      |            |       | -              |            |               |                      |              |                         |               |    |     |       |                                |      |         |          |
|                      | -          |       | -              |            |               |                      | *            |                         |               |    | No  | 実施年月日 | <sup>(プログラムID)</sup><br>プログラム名 | 学習形態 | 学習分類    | CPD 単位数  |
|                      |            |       | -              |            |               |                      | -            | A.81                    |               | -  | 1   |       |                                |      | 5       |          |
|                      |            |       | 35             |            |               |                      |              | GAT                     |               |    | 2   |       |                                | \$   | ·       |          |
| 定時間に単位換              | 算基準領       | 身を考慮  | したもの           | のをC        | PD単           | 位とする                 |              |                         |               |    | 4   |       |                                | -    |         |          |
| 築・設備施工管<br>次の記述は「範囲1 | 理CPE       | )制度の  | )推奨単作<br>に表記され | 立は、<br>ます) | 120           | PD単位                 | /年。          |                         |               |    | 5   | r     |                                |      | 22      |          |
| 本証明書に監理技術            | 者講習の!      | 単位がある | る場合には          | 6単位と       | として証          | 明し、講習                | の試験によ        | る単位は本証明書に               | きめていない。ま      | R. | ÷   | 6 65  | CPD 単位数合                       | H    | 5 2     |          |

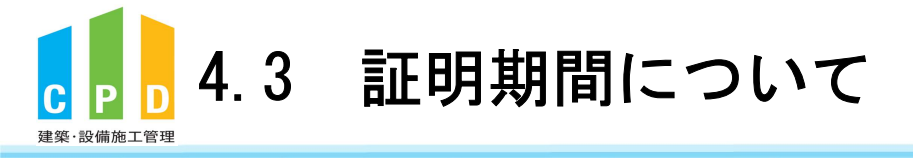

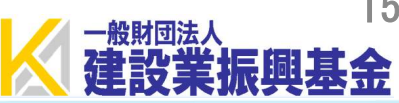

## 証明を必要とする期間 (申請日までの過去1年間) 申請日: 2024 ~ 年 03 ~ 月 16 ~ 日 例)申請日:2020年6月1日の場合 2019年6月2日~2020年6月1日 2023 ~ 年 04 ~ 月 01 ~ 日~ 2024 ~ 年 03 ~ 月 31 ~ 日迄 2023 ~ 年 04 ~ 月 01 ~ 日~ 2024 ~ 年 03 ~ 月 31 ~ 日迄

#### 証明期間

CPD実績の証明が必要な期間を自由に設定できます。

※証明期間は1年単位に限らず、1か月単位でも設定すること ができます。

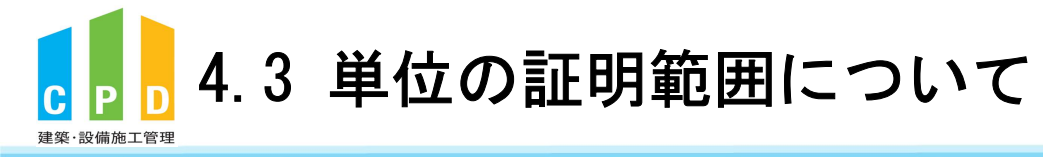

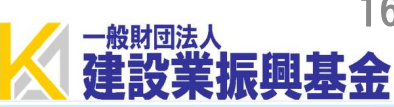

#### 全ての単位

実績証明書の「証明期間」内に該当する全てのCPD 単位を証明します。

※企業内研修で登録したCPD単位は、証明期間1年間につき 上限10単位までの証明となります。

#### 範囲1

実績証明書の「証明期間」内に以下CPD単位が含ま れる場合、該当部分を除外して証明します。

 ・監理技術者講習の重みづけ部分 ・監理技術者講習の試験加点単位 ・工事表彰の受賞によるCPD単位

※企業内研修で登録したCPD単位は、証明期間1年間につき 上限10単位までの証明となります。

#### 範囲2

実績証明書の「証明期間」内に企業内研修で取得した CPD単位がある場合、その単位を除外して証明します。

| 単位    | 立の証明範囲の携<br>何れかにレ印 | 定         |
|-------|--------------------|-----------|
| 全ての単位 | 範囲1(※)             | 範囲 2 (※)  |
|       |                    |           |
|       | 0<br>6a-1          | 6a-2      |
|       | 0<br>6b-1          | 0<br>6b-2 |

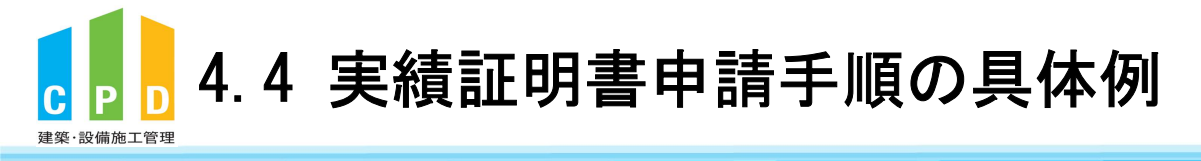

## <u>実績証明書申請手順の具体例</u>

下記の条件で実績証明書を申請する場合の手順

① 様式:6-a

- ② 提出先:〇〇県
- ③ 証明を必要とする期間:2021/4/1~2022/3/31
- ④ 単位の証明範囲の指定:全ての単位
- ⑤ 出力する資格番号:建築施工管理技士・技士補

※①~⑤については、提出先によって異なりますので、 内容をご確認ください。

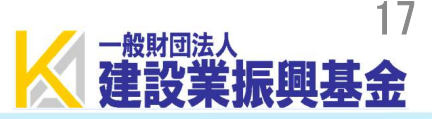

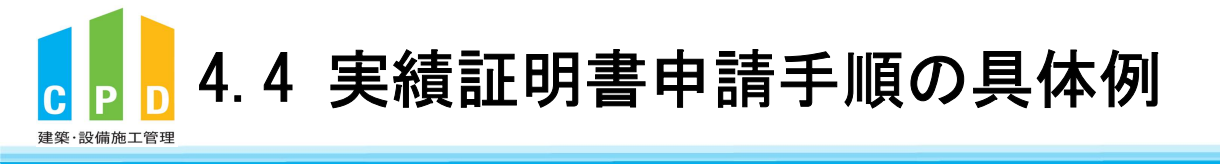

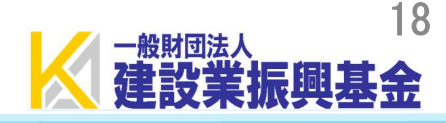

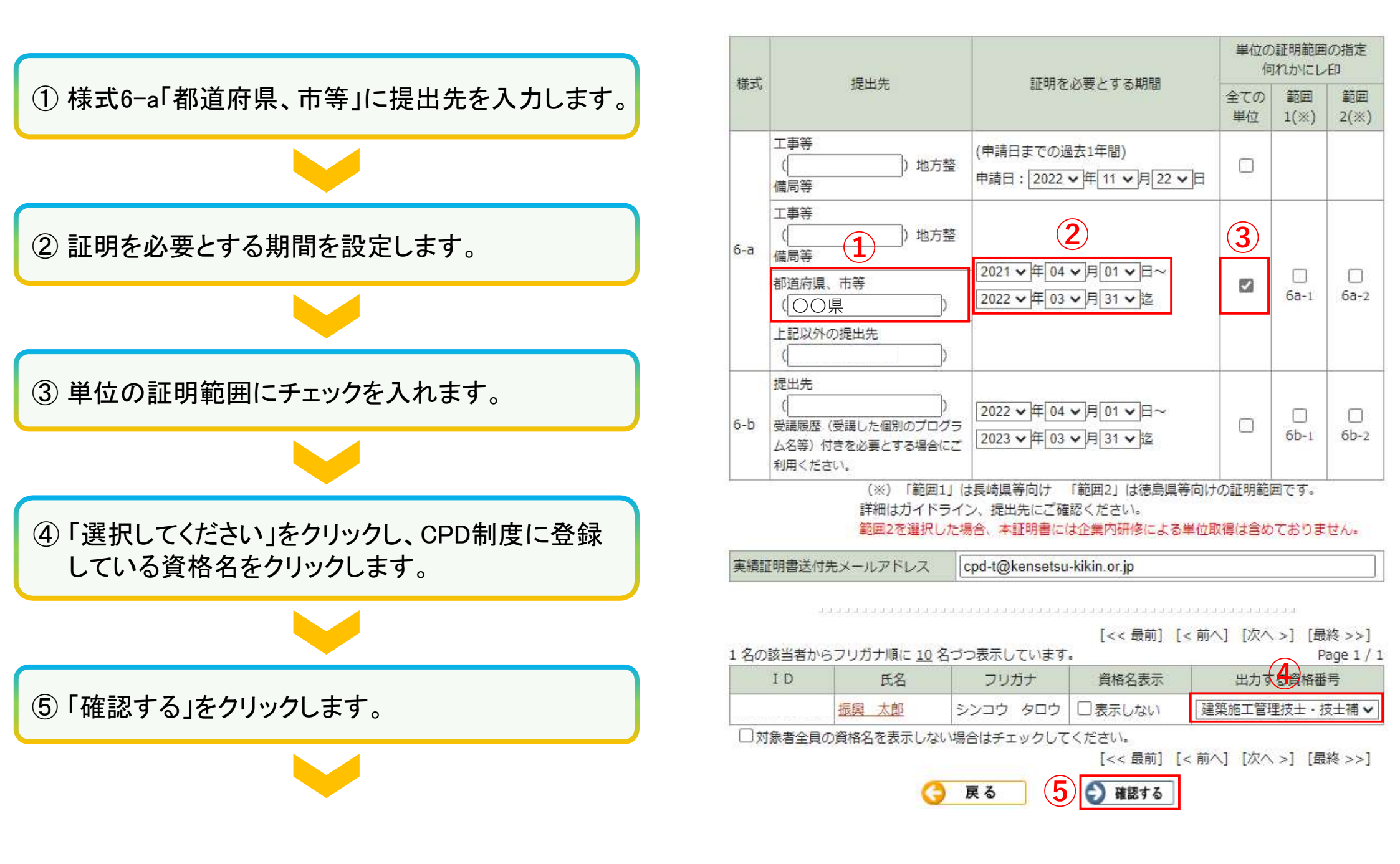

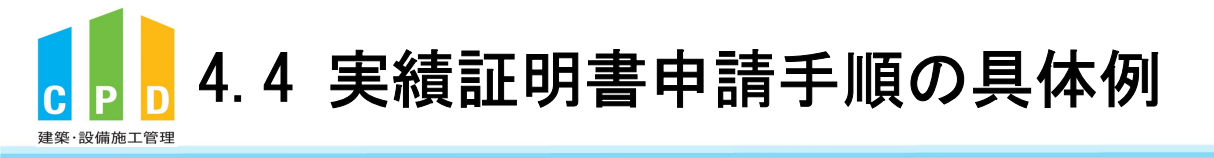

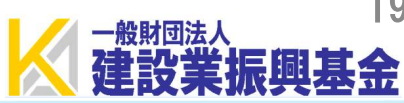

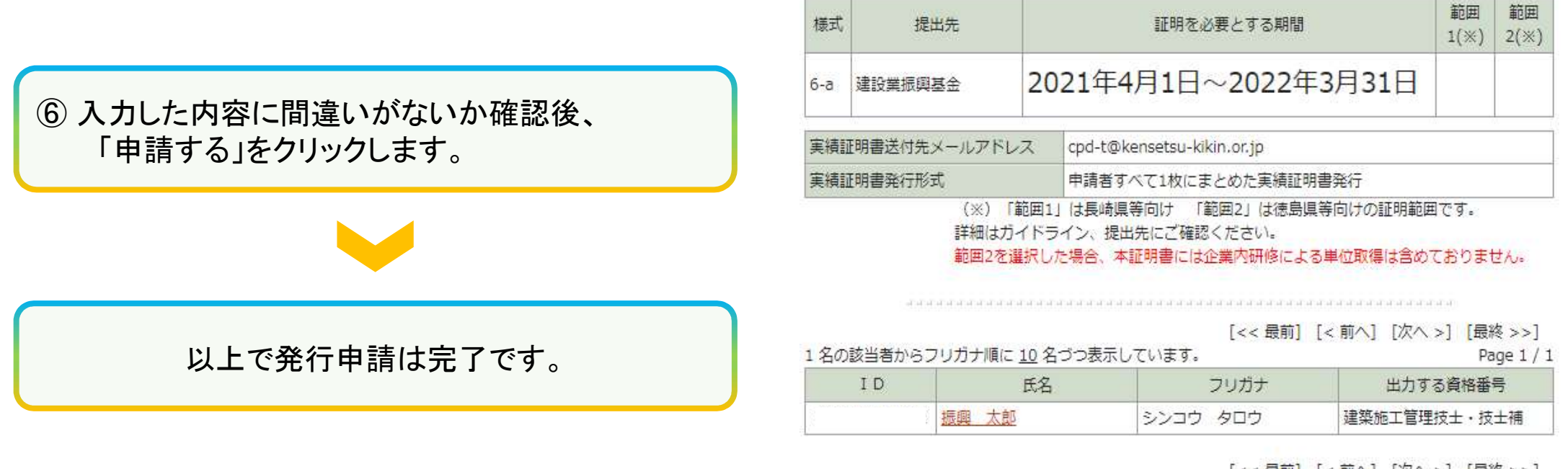

[<< 最前] [< 前へ] [次へ >] [最終 >>]

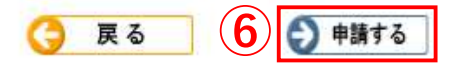

19

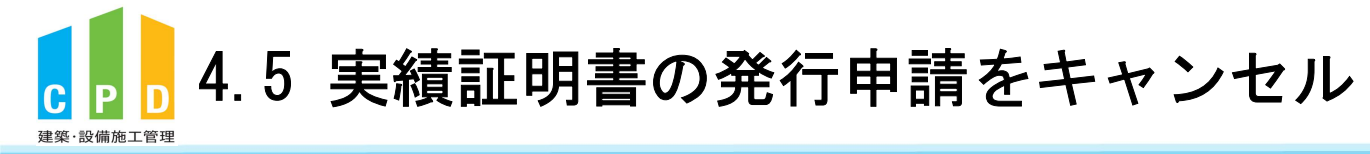

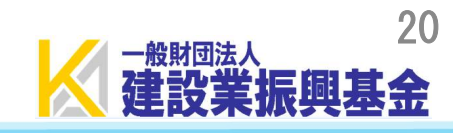

|                              |      | 振興基金CPDシステム                                                                 | 公 法人用                                                                                 |
|------------------------------|------|-----------------------------------------------------------------------------|---------------------------------------------------------------------------------------|
|                              |      |                                                                             | ログアウト                                                                                 |
|                              |      | ご利用いただけるメニューの一覧です。                                                          |                                                                                       |
|                              |      | 共通メニュー                                                                      |                                                                                       |
|                              |      | ●●● 参加者の申請                                                                  | 参加者の登録申請を行います。<br>参加者の一覧(個別CPD取得閲覧)が閲覧できます。                                           |
|                              | 1    | 実績証明書の申請                                                                    | 実績証明書発行申請を行います。<br>参加者のCPD取得情報を出力することができます。                                           |
|                              |      | ▶▶▶ 認定教材利用の申請                                                               | 認定教材の申込を行います。                                                                         |
| ① 共通メニューの「実績証明書の申請」をクリックします。 |      | 認定プログラムの一覧                                                                  | 認定プログラムの検索、CSVダウンロードを行うことが<br>できます。                                                   |
|                              |      | ▶▶ ログインパスワード変更                                                              | ログインパスワードの変更はこちらから。                                                                   |
|                              |      | メールアドレスの変更                                                                  | メールアドレスの変更はこちらから。                                                                     |
|                              |      | 変更申請・退会申請各種様式はこちらか                                                          | <u>16</u>                                                                             |
|                              |      |                                                                             |                                                                                       |
|                              |      |                                                                             |                                                                                       |
|                              |      |                                                                             |                                                                                       |
|                              | -    | 問い合せ先: ○振興基金 CPDについて                                                        |                                                                                       |
|                              |      | (一財)建設業振興基金 TEL:03-<br><u>t@kensetsu-kikin.or.jp</u>                        | 5473-1585 FAX:03-5473-1589 E-mail: cpd-                                               |
|                              | - I. | <u>個人情報保護方針</u>   セキュリティン<br>Copyright (C) Incorporated Foundation Fund for | ポリシー   <u>このサイトのご利用について</u><br>- Construction Industry Promotion All Blabts Reserved. |
|                              |      | copyright (c) incorporated Foundation Fund for                              | construction modulity Promotion.Air Aights Reserved.                                  |

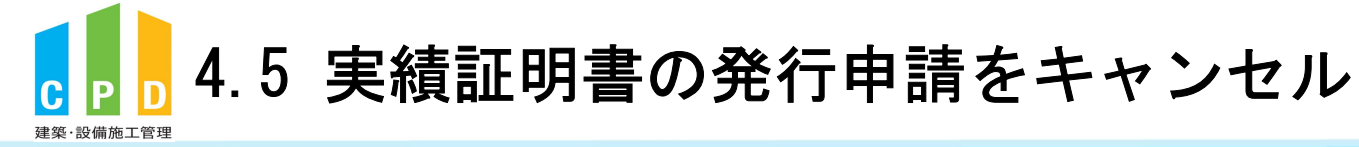

| ALC: NO.                    |                                   |                                                                       |                                  |                                                |                             |                                                                                                    | ログアウト                                                                                      |
|-----------------------------|-----------------------------------|-----------------------------------------------------------------------|----------------------------------|------------------------------------------------|-----------------------------|----------------------------------------------------------------------------------------------------|--------------------------------------------------------------------------------------------|
|                             |                                   |                                                                       |                                  |                                                |                             |                                                                                                    |                                                                                            |
| こ績証明                        | 月書の申請                             | 青                                                                     |                                  |                                                |                             |                                                                                                    |                                                                                            |
| 実績証明                        | 月書の発行を                            | 申請します。                                                                |                                  |                                                |                             |                                                                                                    |                                                                                            |
|                             |                                   |                                                                       |                                  |                                                |                             |                                                                                                    |                                                                                            |
| 申請                          | 青年月日                              | 提出先件数                                                                 | 申請人数                             | 処理状態                                           |                             | 備考                                                                                                    | <b>^</b>                                                                                   |
| <u>2022</u> 年               | 6月30日                             | 1件                                                                    | 2名                               | 否認                                             |                             | (1994)<br>(1994)<br>(1 |                                                                                            |
| <u>2022年</u>                | 6月30日                             | 1件                                                                    | 2名                               | 申請中                                            |                             |                                                                                                    |                                                                                            |
| <u>2022年</u>                | 3月30日                             | 1件                                                                    | 2名                               | 承認                                             |                             |                                                                                                    |                                                                                            |
| <u>2022年</u>                | 3月30日                             | 1件                                                                    | 1名                               | 申請中                                            |                             |                                                                                                    |                                                                                            |
| <u>2022年</u>                | 3月30日                             | 1件                                                                    | 2名                               | 申請中                                            |                             |                                                                                                    |                                                                                            |
| <u>2022年</u>                | 3月23日                             | 1件                                                                    | 2名                               | 承認                                             |                             |                                                                                                    |                                                                                            |
| 2022年                       | 3月22日                             | 3件                                                                    | 2名                               | 承認                                             |                             |                                                                                                    | -                                                                                          |
|                             |                                   |                                                                       |                                  |                                                |                             | of all all all all all all all all all al                                                                                                    | Faharan (                                                                                  |
| 2 名の調<br>申請対<br>(先頭の        | §当者からフ<br>象者をチェッ<br>Dチェックボ        | リガナ順に <u>10</u><br>ックボックスで<br>、ックスは全件3                                | 名づつ表示<br>  選択し、「孫<br>  羅択)       | :しています。<br>崔認する」ボタ                             | [<< 最前<br>シをクリッ             | 前] [< 前へ] [次/<br>クしてください。                                                                                                    | 、>] [最終 >>]<br>Page 1 / 1                                                                  |
| 2 名の記<br>申請対<br>(先頭の        | §当者からフ<br>象者をチェッ<br>Dチェックボ<br>I D | リガナ順に <u>10</u><br>ックボックスで<br>、ックスは全件<br>氏                            | 2 名づつ表示<br>選択し、「M<br>選択)<br>名    | しています。<br>崔認する」ボタ<br>フリガ                       | 【<< 最前<br>シンをクリッ<br>ナ       | 前] [ < 前へ] [次/<br>クしてください。<br>メールアドI                                                                                                    | <ul> <li>、&gt;] [最終 &gt;&gt;]</li> <li>Page 1 / 1</li> <li>レス</li> <li>プ承<br/>済</li> </ul> |
| 2 名の割<br>申請対<br>(先頭の        | §当者からフ<br>象者をチェッ<br>Dチェックボ<br>ID  | リガナ順に <u>10</u><br>ックボックスで<br>シクスは全件道<br>氏<br><u>基金 太郎</u>            | 2 名づつ表示<br>選択し、「M<br>経択)<br>名    | しています。<br>崔認する」ボタ<br>フリガ<br>キキン タロウ            | [<< 最前<br>マンをクリッ<br>ナ       | 前] [ < 前へ] [次/<br>?クしてください。<br>メールアド                                                                                                    | (最終 >>]<br>[最終 >>]<br>Page 1 / 1<br>レス<br>済<br>百<br>〇                                      |
| 2 名の<br>申請対<br>(先頭 <i>0</i> | §当者からフ<br>象者をチェ⊻<br>Dチェックオ<br>ID  | アリガナ順に <u>10</u><br>ックボックスで<br>(ックスは全件)<br>氏<br><u>基金 太郎</u><br>振興 太郎 | 2名づつ表示<br>選択し、「項<br>選択)<br>名<br> | しています。<br>縦認する」ボタ<br>フリガ<br>キキン タロウ<br>シンコウ タロ | [<< 最前<br>シンをクリッ<br>ナ<br>コウ | 前] [< 前へ] [次/<br>ゆしてください。<br>メールアドI                                                                                                    | (1) [最終 >>]<br>Page 1 / 1<br>レス 了承<br>済                                                    |

問い合せ先: ○振興基金 CPDについて

(一財) 建設業振興基金 TEL:03-5473-1585 FAX:03-5473-1589 E-mail: <u>cpd-</u> <u>t@kensetsu-kikin.or.jp</u>

個人情報保護方針 | セキュリティポリシー | このサイトのご利用について

Copyright (C) Incorporated Foundation Fund for Construction Industry Promotion.All Rights Reserved.

#### ②申請状況履歴の「申請年月日」をクリックします。

※キャンセルは「処理状態」が『申請中』の場合のみ可能です。

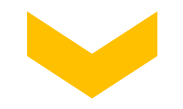

-般財団法人

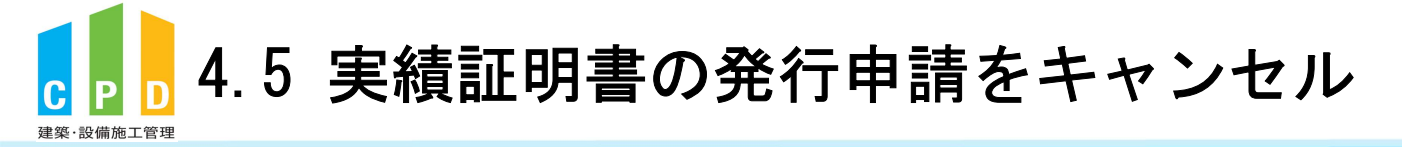

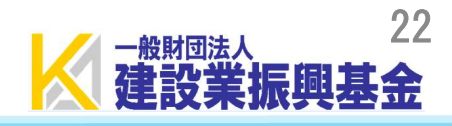

| 申              | 申請日         社内企業 I           D         D |                     |          | 提出先件数                       | 申請人数                                                         |                               |                  |
|----------------|------------------------------------------|---------------------|----------|-----------------------------|--------------------------------------------------------------|-------------------------------|------------------|
| 2022年<br>日     | 3月30                                     |                     | 一般財団法人建調 | 投業振興基金                      | 1件                                                           | 1名                            |                  |
| 出先             |                                          |                     |          |                             |                                                              |                               |                  |
| 様式             |                                          | 提出外                 | 5        | 期間                          | 3                                                            | 範囲<br>1(※)                    | 範囲<br>2(※)       |
| 5-a            | テスト地                                     | 方 <mark>整備</mark> 局 |          | (申請日までの 1年間<br>2021年3月31日~2 | <sup>]</sup> )<br>022年3月30日                                  | 1                             |                  |
|                |                                          |                     |          | (※)   車0                    | 趙1」は長崎県                                                      | 等向けの証明                        | 月範囲です。           |
| 加者             |                                          |                     |          | (※)「耙<br>(※)「範              | 囲1」は長崎県<br>囲2」は徳島県                                           | 等向けの証明等向けの証明                  | 月範囲です。<br>月範囲です。 |
| 加者             | ユーザ                                      | F— I D              | 基金太郎     | (※)「ബ<br>(※)「範<br>氏名        | <ul> <li>囲1」は長崎県</li> <li>囲2」は徳島県</li> <li>キキン タロ</li> </ul> | 等向けの証明<br>等向けの証明<br>フリガナ<br>ウ | 月範囲です。<br>月範囲です。 |
| <sup>参加者</sup> | ユーザ<br>1理状態                              | F— I D<br>申請中       | 基金 太郎    | (※)   範ロ<br>(※) 「範ロ<br>氏名   | <ul> <li>曲1」は長崎県</li> <li>囲2」は徳島県</li> <li>キキン タロ</li> </ul> | 等向けの証明<br>等向けの証明<br>フリガナ<br>ウ | 月範囲です。<br>月範囲です。 |

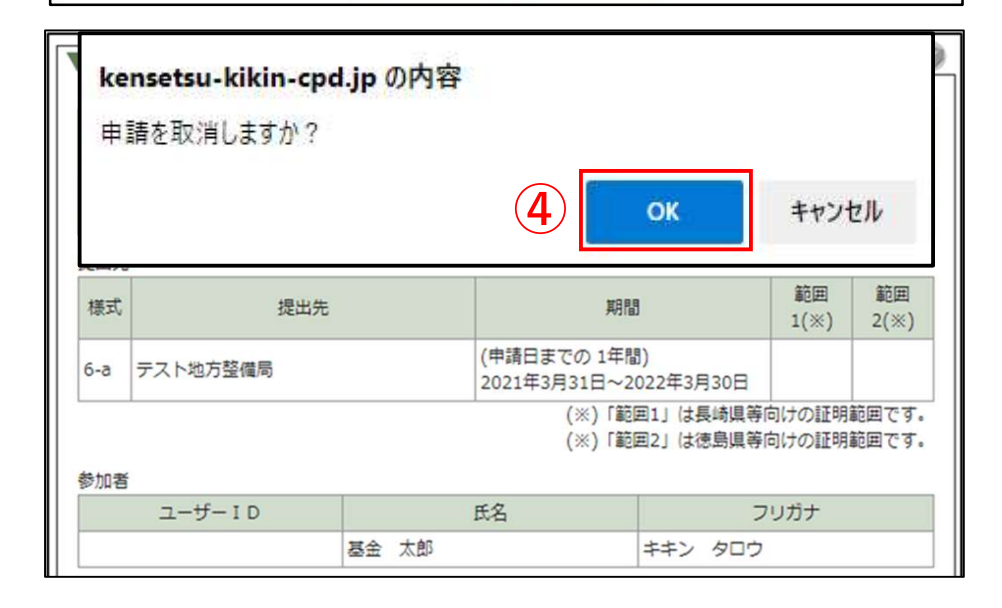

#### ③「キャンセル」をクリックします。

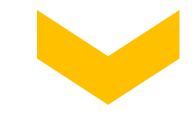

④「OK」をクリックすると申請がキャンセルされます。

#### <u>※注意</u>

既に実績証明書が発行されていた場合、<u>キャンセルはできません。</u> 再度正しい内容で発行申請を行ってください。

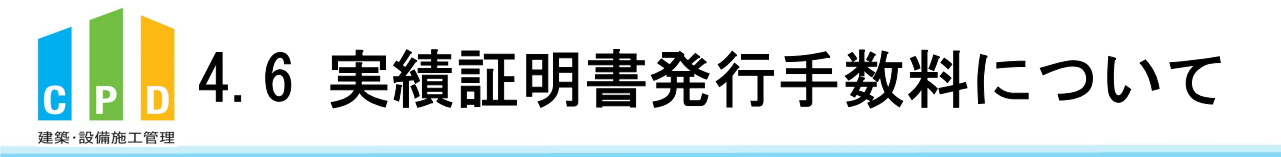

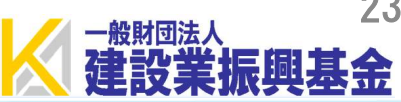

| : | 500円/1通                                    |
|---|--------------------------------------------|
| : | 翌年4月上旬(後払い)                                |
| : | 4月から翌年3月の間に発行された件数をまとめて翌年4月上旬に請求           |
|   | ※令和6年度は請求時期変更に伴い(2024年2月~2025年3月)のご請求となります |
| : | メール添付(PDF形式)                               |
|   | ::                                         |

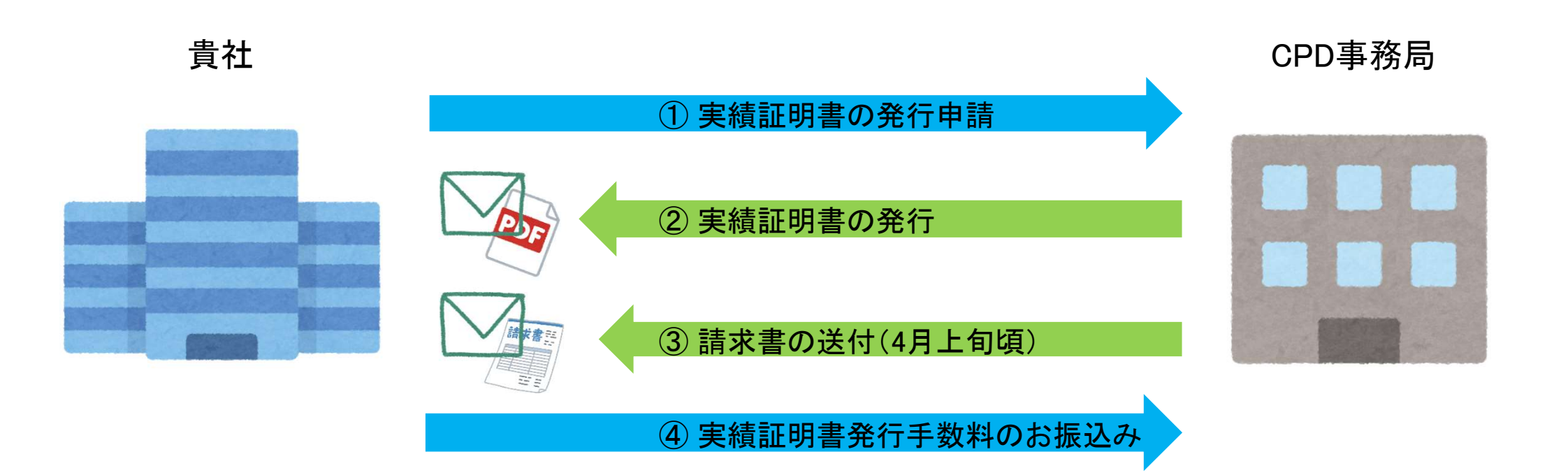

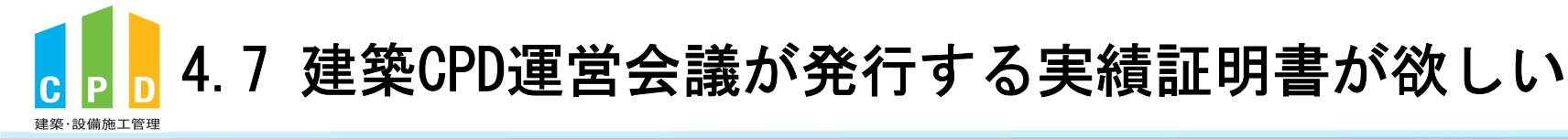

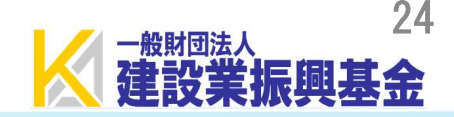

(公財)建築技術教育普及センター(建築CPD運営会議)の実績証明書を発行したい場合 は、以下のURLの手順に従って申請をしてください。

http://www.jaeic.or.jp/navi\_cpd/kcpd/cpd\_certificate.html

※建築CPD実績証明書は、建築・設備施工管理CPD制度に登録している方で、 以下資格を登録している有資格者が発行申請できます。

- 建築士
- 建築設備士
- 建築施工管理技士·技士補
- 電気工事施工管理技士·技士補
- 管工事施工管理技士·技士補

※本CPD制度独自のCPD単位(認定教材・監理技術者講習の重み付け等)は、 証明されません。

詳細は<u>ガイドライン</u>をご確認ください。

※発行申請方法に係るご不明点は、建築技術教育普及センターへお問い合わせください。

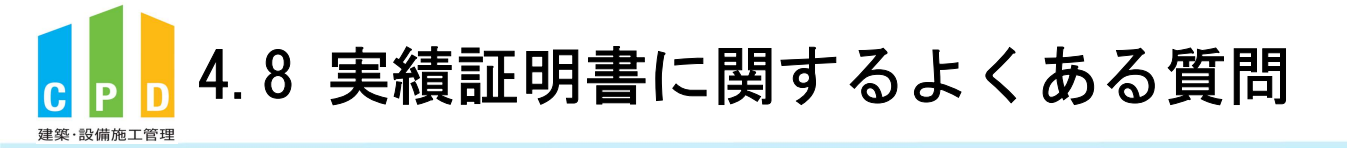

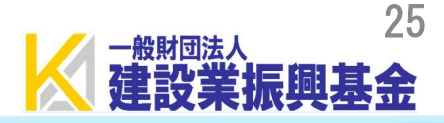

.....

#### Q1. 実績証明書は郵送されますか。

- A1. 実績証明書はメール添付(PDF形式)にてお送りしております。 ※申請日から3営業日以内にお送りしております。
- Q2. 実績証明書発行手数料の請求はいつですか。
- A2. 実績証明書は4月~翌年3月の間に発行した件数に応じて 翌年4月上旬頃に請求書をメール添付(PDF形式)にてお送りしております。 ※令和6年度は請求時期変更に伴い(2024年2月~2025年3月)のご請求となります

#### Q3. 実績証明書の発行数に制限はありますか。

A3. 発行数の制限はありません。発行の都度発行手数料が発生しますが、 必要に応じて実績証明書の申請を行ってください。